# FDM으로 고정 경로 구성

## 목차

<u>소개</u> <u>사전 요구 사항</u> <u>요구 사항</u> <u>사용되는 구성 요소</u> <u>설정</u> <u>다음을 확인합니다.</u>

## 소개

이 문서에서는 FDM(Firepower 장치 관리자)에서 고정 경로를 구성하는 방법에 대해 설명합니다.

# 사전 요구 사항

요구 사항

다음 항목에 대한 지식을 갖추는 것이 좋습니다.

• Cisco Secure Firewall Threat Defense 초기 구성

## 사용되는 구성 요소

- 이 문서의 정보는 소프트웨어 버전을 기반으로 합니다.
  - Firepower Threat Defense 버전 7.0.5

이 문서의 정보는 특정 랩 환경의 디바이스를 토대로 작성되었습니다. 이 문서에 사용된 모든 디바 이스는 초기화된(기본) 컨피그레이션으로 시작되었습니다. 현재 네트워크가 작동 중인 경우 모든 명령의 잠재적인 영향을 미리 숙지하시기 바랍니다.

## 구성

## 설정

1단계. Device(디바이스)를 클릭하고 Routing(라우팅)으로 이동합니다.

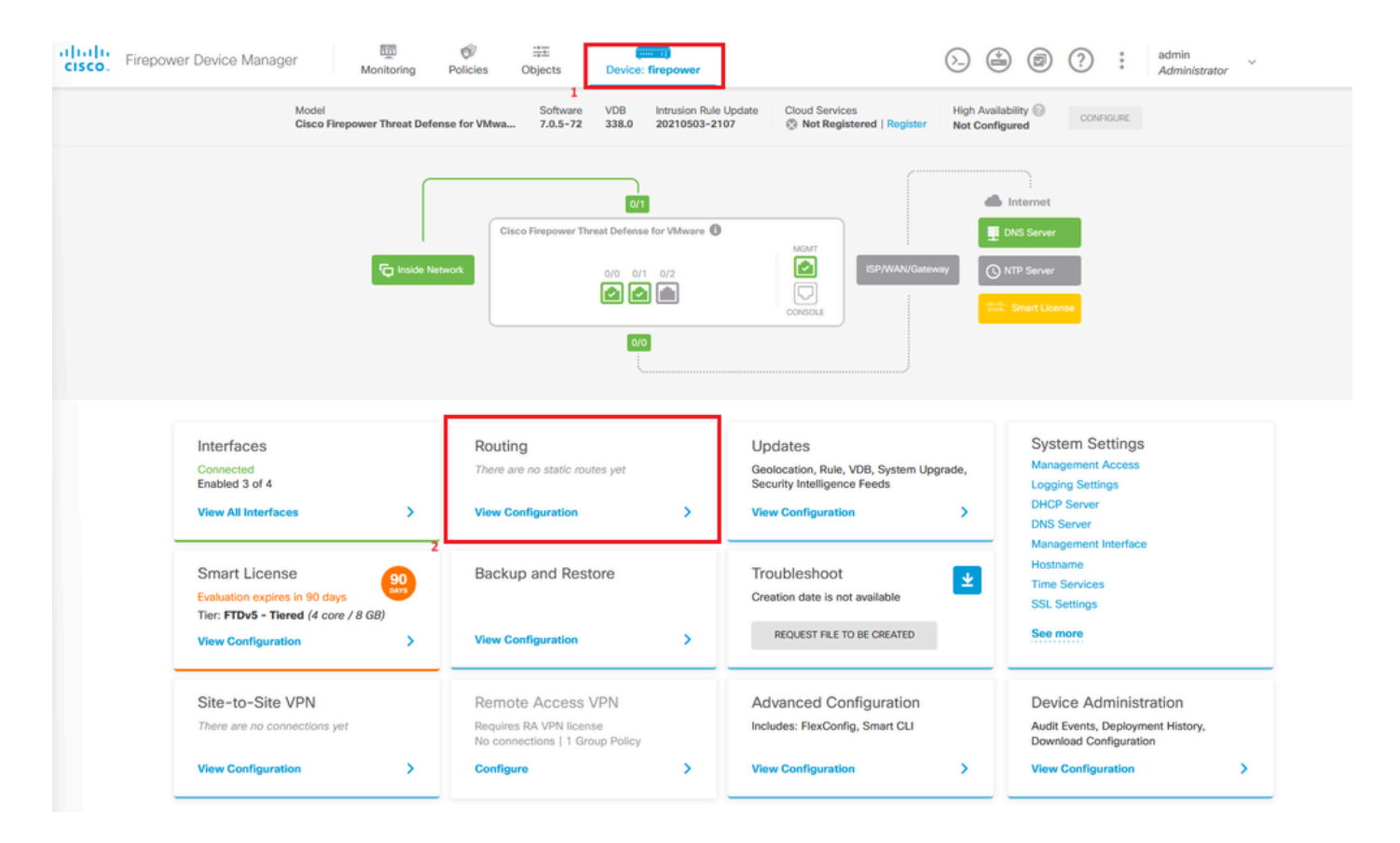

2단계. 더하기 아이콘(+)을 클릭하여 고정 경로를 추가합니다.

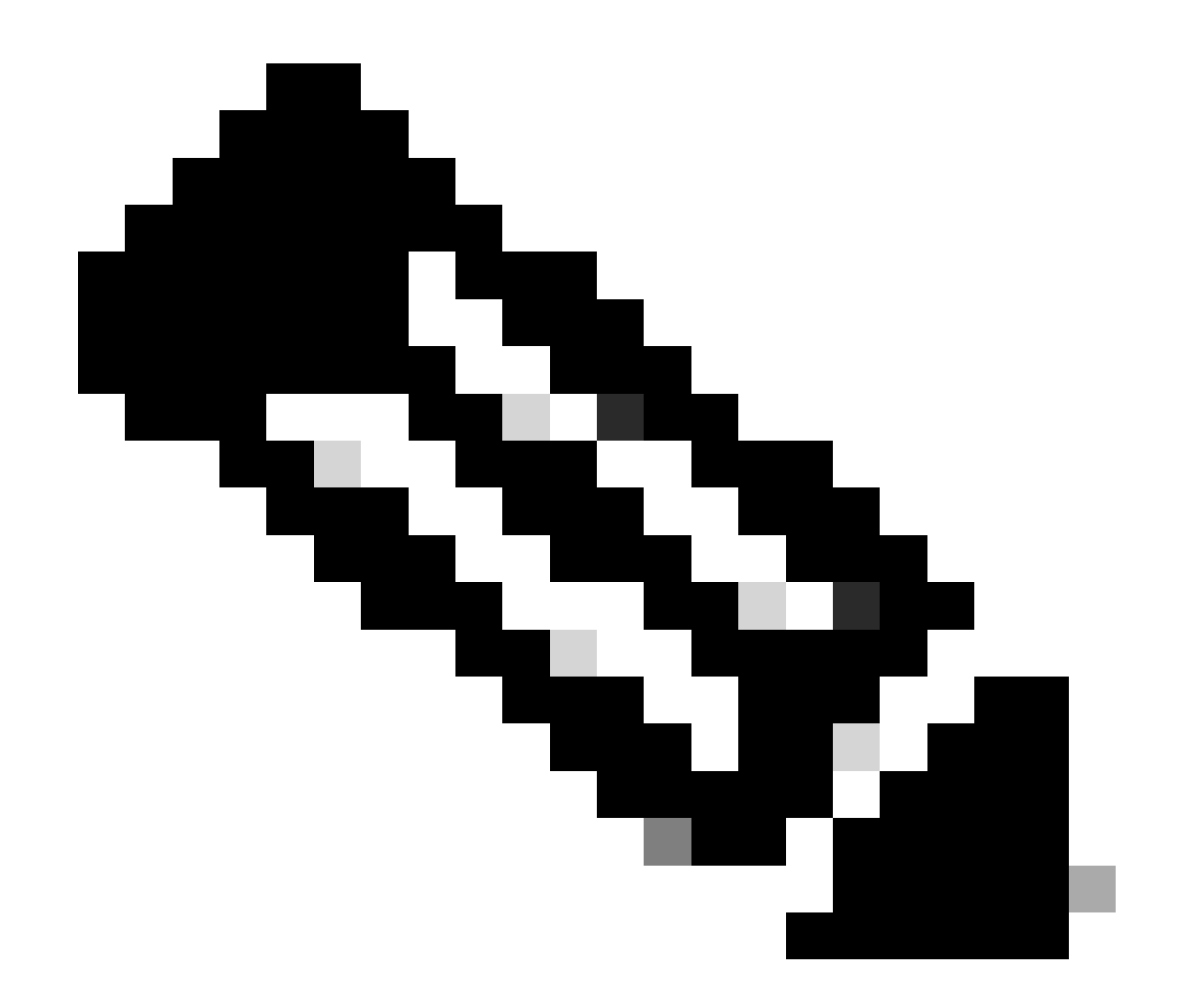

참고: 가상 라우터가 있는 경우 올바른 가상 라우터를 선택했는지 확인하십시오.

| Device Summary |                 |              |                 |                                                                 |                 |               |                     |
|----------------|-----------------|--------------|-----------------|-----------------------------------------------------------------|-----------------|---------------|---------------------|
| Routing        |                 |              |                 |                                                                 |                 |               |                     |
| Add Multiple   | /irtual Routers |              |                 |                                                                 | ~               | >_ Commands ~ | BGP Global Settings |
| Static Routing | BGP OSPF EIGRP  | ECMP Traffic | Zones           |                                                                 |                 |               |                     |
|                |                 |              |                 |                                                                 | <b>T</b> Filter |               | +                   |
| # NAME         | INTERFACE       | IP TYPE      | NETWORKS        | GATEWAY IP                                                      | SLA MONITOR     | METRIC        | ACTIONS             |
|                |                 |              |                 |                                                                 |                 |               |                     |
|                |                 |              | The             | teu setulo cultar unt                                           |                 |               |                     |
|                |                 |              | The<br>Start by | e are no static routes yet.<br>creating the first static route. |                 |               |                     |

3단계. 계속해서 Static Route 속성을 구성합니다.

- 이름: 경로 이름
- 설명(선택 사항): 경로에 대한 세부 정보입니다.
- Interface(인터페이스): 트래픽을 전송해야 하는 인터페이스를 선택합니다.
- Protocol: 라우팅 프로토콜을 지정합니다.
- 네트워크: 사용 가능한 네트워크 목록에서 대상 네트워크의 네트워크 객체를 선택하거나 생성 합니다.
- 게이트웨이: 모든 트래픽을 전송할 호스트의 IP를 사용하여 네트워크 객체를 선택하거나 생성 합니다. Name 및 Host의 값을 입력합니다.

| Add Network Object                               |        | 0  | ×   |
|--------------------------------------------------|--------|----|-----|
| Name                                             |        |    |     |
| Description                                      |        |    |     |
|                                                  |        |    | li. |
| Type<br>O Host                                   |        |    |     |
| Host                                             |        |    |     |
| 192.168.2,1                                      |        |    |     |
| e.g. 192.168.2.1 or 2001:DB8::0DB8:800:200C:417A |        |    |     |
|                                                  | CANCEL | ок |     |

- 메트릭: 관리 거리에 대해 1~254 사이의 값을 입력합니다. 값이 낮을수록 경로가 다른 경로보다더 더 선호된다는 것을 기억하십시오.
- SLA 모니터(선택 사항): 이 경로를 항상 사용할 수 있도록 하려면 이 필드를 구성해야 합니다. 이 옵션은 IPV4 프로토콜에서만 작동합니다.

# Add Static Route

#### Name

Syslog\_Servers

#### Description

Interface

outside2 (GigabitEthernet0/2)

IPv6

#### Protocol

IPv4

#### Networks

+

D IPv4-Private-172.16.0.0-12

# Gateway Metric ISP2 ~ 1 SLA Monitor Applicable only for IPv4 Protocol type Please select an SLA Monitor ~ CANCEL OK

• Ok(확인)를 클릭하여 완료합니다.

0 ×

## 4단계. Deployment(구축)를 클릭합니다.

| cisco. | Firepower Device Manager  | Monitoring | Policies Objects   | Device: firepowe | br            | $\odot$         | (؟ @          | * admin<br>* Admini | strator      |
|--------|---------------------------|------------|--------------------|------------------|---------------|-----------------|---------------|---------------------|--------------|
|        | Device Summary<br>Routing |            |                    |                  |               |                 |               |                     |              |
|        | Add Multiple Virtual Rou  | ters       |                    |                  |               | ~               | >_ Commands ~ | BGP Glot            | bal Settings |
|        | Static Routing BGP O      | SPF EIGRP  | ECMP Traffic Zones |                  |               |                 |               |                     |              |
|        | 1 route                   |            |                    |                  |               | <b>T</b> Filter |               |                     | +            |
|        | N NAME                    |            | INTERFACE          | IP TYPE          | NETWORKS      | GATEWAY IP      | SLA MONITOR   | METRIC              | ACTIONS      |
|        | 1 Syslog_Servers          |            | outside2           | IPv4             | 172.16.0.0/12 | 192.168.2.1     |               | 1                   |              |

#### 5단계. 정책을 구축합니다.

| Ρ | ending Changes                                                                         |                                                                                                    | 8 ×      |
|---|----------------------------------------------------------------------------------------|----------------------------------------------------------------------------------------------------|----------|
| 0 | Last Deployment Completed Successfully<br>30 Jan 2024 12:30 PM. See Deployment History |                                                                                                    |          |
|   | Deployed Version (30 Jan 2024 12:30 PM)                                                | Pending Version                                                                                                    | C LEGEND |
| 0 | Static Route Added: Syslog_Servers                                                     |                                                                                                    |          |
|   | <pre> gateway: networks:</pre>                                                         | <pre>metricValue: 1 ipType: IPv4 name: Syslog_Servers outside2 ISP2 IPv4-Private-172.16.0.0-12</pre>                                                                                                    |          |
| 0 | Physical Interface Edited: outside2                                                    |                                                                                                    |          |
|   | enabled: false                                                                         | trueipv4.ipAddress[0].standbyIpAddress:ipv4.ipAddress[0].netmask: 255.255.255.0ipv4.ipAddress[0].ipAddress: 192.168.2.2ipv6.ipAddresses[0].standbyIpAddress:ipv6.ipAddresses[0].standbyIpAddress:name: outside2ipv6.linkLocalAddress.ipAddress:ipv6.linkLocalAddress.ipAddress: |          |
| 0 | Network Object Added: ISP2                                                             |                                                                                                    |          |
|   | -<br>-<br>-<br>-                                                                       | <pre>subType: Host value: 192.168.2.1 isSystemDefined: false dnsResolution: IPV4_AND_IPV6 name: ISP2</pre>                                                                                                    |          |
| N | MORE ACTIONS V                                                                         | CANCEL DEPLOY NO                                                                                                    | w 🗸      |

# 다음을 확인합니다.

이 설정이 올바르게 적용되었는지 확인하려면 CLI를 통해 디바이스에 액세스해야 합니다.

CLI에서 명령을 실행합니다show running-config route.

> show running-config route
route outside2 172.16.0.0 255.240.0.0 192.168.2.1 1

#### 경로가 show route를 사용하여 라우팅 테이블에 있는지 확인합니다.

| > snow            | route                                                                                                    |
|-------------------|----------------------------------------------------------------------------------------------------|
| Codes:<br>Gatewa) | L - local, C - connected, S - static, R - RIP, M - mobile, B - BGP<br>D - EIGRP, EX - EIGRP external, O - OSPF, IA - OSPF inter area<br>N1 - OSPF NSSA external type 1, N2 - OSPF NSSA external type 2<br>E1 - OSPF external type 1, E2 - OSPF external type 2, V - VPN<br>i - IS-IS, su - IS-IS summary, L1 - IS-IS level-1, L2 - IS-IS level-2<br>ia - IS-IS inter area, * - candidate default, U - per-user static route<br>o - ODR, P - periodic downloaded static route, + - replicated route<br>SI - Static InterVRF<br>y of last resort is not set |
| SCLCL             | 172.16.0.0 255.240.0.0 [1/0] via 192.168.2.1, outside2<br>192.168.2.0 255.255.255.0 is directly connected, outside2<br>192.168.2.2 255.255.255.255 is directly connected, outside2<br>192.168.45.0 255.255.255.0 is directly connected, inside<br>192.168.45.1 255.255.255.255 is directly connected, inside                                                                                                    |

이 번역에 관하여

Cisco는 전 세계 사용자에게 다양한 언어로 지원 콘텐츠를 제공하기 위해 기계 번역 기술과 수작업 번역을 병행하여 이 문서를 번역했습니다. 아무리 품질이 높은 기계 번역이라도 전문 번역가의 번 역 결과물만큼 정확하지는 않습니다. Cisco Systems, Inc.는 이 같은 번역에 대해 어떠한 책임도 지지 않으며 항상 원본 영문 문서(링크 제공됨)를 참조할 것을 권장합니다.